**Novell**<sub>®</sub>

## はじめに

次の情報を使用すると、Sentinel をすばやくインストールおよび実行できます。

- ◆ 1ページの「システム要件を満たす」
- ◆ 1ページの「Sentinel のインストール」
- ◆ 3ページの「Sentinel Web インタフェースへのアクセス」
- 3ページの「データの収集」
- ◆ 6ページの「次に行う作業」

## システム要件を満たす

Sentinel をインストールするための最小システム要件を満 たしていることを確認します。

500 EPS のハードウェア要件:

- メモリ: 6.7GB
- ハードディスク: 500GB x 4、7.2K RPM のドライバをRAID 1 で稼動 (256MB のキャッシュを装備)、または同等のストレージエリアネットワーク (SAN)
- プロセッサ: Intel Xeon X5470 3.33GHz (4 コア) CPU x 1

オペレーティングシステム:

- SUSE Linux Enterprise Server (SLES) 11 SP1
- Red Hat Enterprise Linux (RHEL) 6

仮想マシン:

- VMWare ESX 4.0
- Xen 4.0
- ・ Hyper-V Server 2008 R2DVD ISO ファイルのみ

DVD ISO:

- Hyper-V Server 2008 R2
- オペレーティングシステムがインストールされていな いハードウェア

EPS が 500 EPS より上位または下位の場合のハードウェ ア要件については、『*NetIQ Sentinel 7.0.1 インストールお よび設定ガイド*』の「「システム要件を満たす」」を参照し てください。

### Sentinel のインストール

Sentinel はスタンドアロンインストール、またはアプライ アンスインストールとしてインストールできます。

- ・1ページの「ハードウェアへのインストール」
- ◆ 2ページの「アプライアンスのインストール」

### ハードウェアへのインストール

Sentinel の標準インストールでは、Sentinel のすべてのコ ンポーネントが1台のマシンにインストールされます。カ スタムインストールを実行するか、root 以外のユーザとし て Sentinel をインストールする場合は、『*NetlQ Sentinel* 7.0.1 インストールおよび設定ガイド』の「「Sentinel のイ ンストール」」を参照してください。

Sentinel をインストールするには、次の手順に従います。

- ノベル製品ダウンロード Web ページ (http:// download.novell.com/index.jsp) から Sentinel インス トールファイルをダウンロードします。
  - **1a** [*製品または技術*] フィールドで [*SIEM-Sentinel*] をブラウズして選択します。
  - 1b [*検索*] をクリックします。
  - **1c** [Sentinel 7.0 Evaluation] の [ダウンロード] 列 のボタンをクリックします。

- 1d [ダウンロードに進む]をクリックし、お客様名 とパスワードを入力します。
- 1e お使いのプラットフォーム用のインストールバー ジョンに該当する [ダウンロード] をクリックし ます。
- 2 次のコマンドを使用してインストールファイルを抽出します。

tar xfz <install filename>

<install\_filename>は、実際のインストールファイル 名に置き換えます。

 次のコマンドを使用して install-sentinel スクリプトを 実行します。

./install-sentinel

4 インストールを実行する言語の番号を指定し、 <Enter> キーを押します。

デフォルト値は英語の「3」です。

エンドユーザの使用許諾契約が、選択した言語で表示 されます。

- 5 スペースキーを押して使用許諾契約を確認します。
- 6「yes」または「y」と入力して使用許諾契約に同意し、 インストールを続行します。 このインストールが完了するまで数分かかることがあ ります。
- 7 要求されたら、「1」と入力して Sentinel 7.0 の標準インストールを続行します。
- 8 設定中に作成されるデフォルトの管理者アカウント用 のパスワードを2回指定します。

詳細については、『*NetlQ Sentinel 7.0.1 インストールおよ* び設定ガイド』の「「Sentinel のインストール」」を参照し てください。

#### アプライアンスのインストール

アプライアンスは、VMware ESX、Xen、および Hyper-V 仮想プラットフォーム用に用意されています。ハードウェ アにアプライアンスをインストールすることもできます。 次の手順は、VMware ESX サーバを対象にしています。そ の他のプラットフォーム用の手順については、『Net/Q Sentinel 7.0.1 インストールおよび設定ガイド』の「「アプ ライアンスのインストール」」を参照してください。

1 VMware アプライアンスインストールファイルをダウ ンロードします。

VMware アプライアンスの正しいファイル名には vmx が含まれます。

- アプライアンスイメージのインストール先となる ESX データストアを確立します。
- 3 アプライアンスをインストールするサーバに Administrator としてログインします。

4 次のコマンドを使用して、VM Converter がインストールされているマシンから圧縮されたアプライアンスイメージを抽出します。

tar zxvf <install file>

<install\_filename>は、実際のファイル名に置き換えます。

- 5 VMware イメージを ESX サーバにインポートするに は、VMware Converter を使用して、インストール ウィザードの画面の指示に従います。
- 6 ESX サーバマシンにログインします。
- 7 インポートしたアプライアンスの VMware イメージ を選択して、[*電源オン*]アイコンをクリックします。
- 8 使用する言語を選択して、[次へ]をクリックします。
- 9 キーボードのレイアウトを選択して、[次へ]をクリックします。
- **10** Novell SUSE Linux Enterprise Server ソフトウェア使 用許諾契約書の条項を確認して同意します。
- **11** NetIQ Sentinel エンドユーザ使用許諾契約の条項を確認して同意します。
- 12 [ホスト名] および [ドメイン名] 画面で、ホスト名 とドメイン名を指定します。
- 「ホスト名をループバック IP に割り当てる」オプションが選択されていることを確認します。
- 14 [次へ]を選択します。ホスト名の環境設定が保存されます。
- 15 次のいずれかの操作を行います。
  - 現在のネットワーク接続設定を使用するには、
     [ネットワーク環境設定 II] 画面の [次の環境設定を使用する]を選択します。
  - ネットワーク接続設定を変更するには、[変更]
     を選択し、目的の変更を行います。
- 16 [次へ]をクリックしてネットワーク接続設定を保存 します。
- **17** 日付と時刻を設定して、[次へ] をクリックし、[終 了] をクリックします。

インストール後に NTP 環境設定を変更するには、ア プライアンスのコマンドラインから YaST を使用しま す。WebYast を使用して日付と時刻を変更すること はできますが、NTP の環境設定を変更することはで きません。

インストール直後に時刻が同期されていない場合は、 次のコマンドを実行して NTP を再起動します。

rcntp restart

- **18** Novell SUSE Linux Enterprise Server の root のパス ワードを設定して、[次へ]をクリックします。
- **19** root のパスワードを設定して、[*次へ*]をクリックします。

- **20** Sentinel の admin と dbauser のパスワードを設定して、[*次へ*]をクリックします。
- 21 *[次へ]*をクリックします。ネットワーク接続設定が保存されます。

インストールが完了したら、コンソールに表示された アプライアンスの IP アドレスをメモします。

インストール後の設定情報については、『*NetlQ Sentinel* 7.0.1 インストールおよび設定ガイド』の「「アプライアン スのインストール後の設定」」を参照してください。

## Sentinel Web インタフェースへのアクセス

Sentinel のインストール後の手順として、Sentinel Web イ ンタフェースにアクセスして管理作業を実行し、データを 収集するように Sentinel を設定します。

Web インタフェースにアクセスするには、Web ブラウザ に次の URL を入力します。

https://<IP\_Address\_Sentinel\_server>:8443

8443番ポートはデフォルト値です。

## データの収集

データ収集は、Connector と Collector を通じて行われま す。Sentinel には、デフォルトでいくつかの Connector と Collector がインストールおよび設定されています。

デフォルトでは、Sentinel サーバに TCP、UDP、および SSL の各 syslog サーバがインストールされています。ア プライアンスを使用している場合、syslog サーバは、ロー カル syslog ファイルからイベントの受信を開始するとき に自動的に設定されます。

Linux サーバなどの syslog デバイスを設定し、これらの syslog サーバに情報を送信することができます。さらに、 その他の Connector を設定し、Sentinel でデータを収集す ることもできます。

- 3ページの「syslog 情報を Sentinel に送信するように Linux サーバを設定する」
- 3ページの「Windows を対象としたデータ収集の設定」
- ◆ 5 ページの 「追加の Connector と Collector の設定」

SYSLOG 情報を SENTINEL に送信するように LINUX サーバを設定する

Sentinel サーバには、次のポートへの着信接続をリスンする、事前に設定された syslog イベントソースサーバが含まれています。

- TCP: 1468
- UDP: 1514

• SSL: 1443

次の情報を使用すると、TCP syslog イベントソースサー バにイベントを送信するように Linux サーバを設定できま す。

Linux 上の syslog ファイルを設定するには:

- 1 /etc/syslog-ng/syslog-ng.conf ファイルを開きます。
- syslog-ng.conf ファイルの末尾に次のコード行を追加し ます。

```
# Forward all messages to Sentinel:
#
destination d slm { tcp("127.0.0.1"
port(1468)); };
log { source(src); destination(d_slm); };
```

- 3 TCP 値を Linux サーバの IP アドレスに変更します。
- 4 ファイルを保存して、ファイルを閉じます。
- 5 syslog サービスを再起動します。

/etc/init.d/syslog restart

syslog Connector に情報を送信するようにデバイスを設定 する方法の詳細については、Sentinel プラグイン Web ページ (http://support.novell.com/products/sentinel/secure/ sentinelplugins.html) にある syslog Connector のマニュア ルを参照してください。

### WINDOWS を対象としたデータ収集の設定

Windows システムからデータを収集する場合は、 Windows イベント (WMI)Connector を設定する必要があり ます。Windows Event Connector は Collector Manager に インストールされ、Windows サーバにインストールされ た Windows イベントコレクションサービスからイベント を受信します。

- 3ページの「Windows Event Connector の設定」
- 4 ページの「Windows サーバでの Windows イベント コレクションサービスのインストール」
- 5 ページの「Windows イベントコレクションサービスの設定」

#### Windows Event Connector の設定

- Sentinel Web インタフェースにログインします。 https://<IP\_Address\_Sentinel\_server>:8443 8443 番ポートはデフォルトのポートです。
- **2** ツールバーの [*アプリケーション*] をクリックし、 [*コントロールセンターの起動*] をクリックします。
- 3 管理ユーザ名とパスワードを使用し、[*ログイン*] を クリックして、Sentinel コントロールセンターにログ インします。
- **4** ツールバーの [イベントソースの管理]、[ライブ ビュー] の順にクリックします。

5 Windows 専用の Collector を Collector Manager に追加します。

Windows Event Connector を追加するには、Windows 専用の Collector を設定しておく必要があります。

- **5a** Collector Manager を右クリックし、[*Collector の追加*]をクリックします。
- **5b** [*ベンダ*] 列の [*Microsoft*] を選択し、[バー ジョン] 列で Windows または Active Directory のバージョンを選択します。
- 5c *[次へ]* をクリックします。
- 5d 表示するスクリプトを選択し、[*次へ*] をクリッ クします。
- 5e 任意の設定パラメータを変更し、[次へ]をク リックします。
- 5f Collector のその他の設定パラメータを設定し、 [*終了*]をクリックします。
- 6 ステップ 5 で作成した Collector に Windows Event Connector を追加します。
  - **6a** Collector を右クリックし、[*Connector の追加*] をクリックします。
  - **6b** Windows Event Connector を選択し、[次へ] を クリックします。
  - **6c** Windows Event Connector サーバのネットワーク 設定を設定し、[*次へ*]をクリックします。
  - **6d** SSL 設定を設定し、[*次へ*]をクリックします。
  - **6e** Windows Event Connector の管理方法を選択しま す。

    - 自動: Active Directory と自動的に同期する には、このオプションを選択します。
  - **6f** *[次へ]* をクリックします。
  - **6g** Windows イベントコレクションサービスおよび イベントソースへの接続に使用するユーザの資格 情報を指定します。
  - 6h 設定パラメータを指定し、[*終了*]をクリックします。
- 7 データを収集する Windows システムのイベントソー スを追加します。
  - **7a** Windows Event Connector を右クリックし、[*イ ベントソースの追加*]をクリックします。
  - **7b** Windows システムの IP アドレスまたはホスト名 を指定します。

または

Active Directory から Windows システムを選択 し、[*次へ*]をクリックします。

- 7c イベントソースの接続モードを選択し、[次へ] をクリックします。
- 7d イベントソースの設定パラメータを指定し、[*終* 了]をクリックします。

Windows サーバでの Windows イベントコレクションサービ スのインストール

- Windows イベントコレクションサービスを実行し、 リモートの Windows システムの Windows イベント ログからイベントを収集するために、適切な権限のあ るユーザアカウントを Windows サーバで作成したこ とを確認します。次の権限が必要です。
  - ◆ Windows イベントログにアクセスする許可
  - ◆ WMIの許可
  - ◆ DOCM の許可
  - すべてのイベントログの種類について、
     Distributed COM Users グループに、ACL の読み
     込み、書き込み、および削除権限が割り当てられている必要があります。
  - ◆ セキュリティイベントログの読み込み許可
  - ユーザには、Windows エージェントをインス トールするための管理権限が必要です。
  - ユーザには、サービスとしてログオンする権限が 必要です。

詳細については、Sentinel プラグイン Web ページ (http://support.novell.com/products/sentinel/secure/ sentinelplugins.html) にある Windows Event Connector のマニュアルを参照してください。許可情 報は第4章および第5章に記載されています。

- WindowsEvent-CollectionService.msi ファイルを、 Windows Event Connector .zip ファイルから、 Windows イベントコレクションサービスをインス トールする Windows サーバにコピーします。
- WindowsEvent-CollectionService.msi ファイルをダブルク リックして Windows イベントコレクションサービス のセットアップウィザードを起動します。
- 4 初期画面で、[次へ]をクリックします。
- 5 (条件付き)サポートの制限に関する警告を確認し、 [次へ]をクリックします。
- 6 エンドユーザ使用許諾契約に同意し、[次へ]をク リックします。
- 次の情報を使用して、Windows イベントコレクションサービスの設定をカスタマイズします。

その他の機能:インストールする機能を選択します。 デフォルトでは、一部の機能はインストールされません。機能は次のとおりです。

 コレクションサービス: Sentinel と通信する Windows イベントコレクションサービスをイン ストールします。  マニュアル: Connector に付属しているマニュア ルをインストールします。

ロケーション:(オプション)[ブラウズ]をクリッ クし、新しいロケーションを選択して、デフォルトの インストールロケーションを変更します。デフォルト のインストールロケーションは Program Files\Novell\SentinelWECS です。

**ディスクの使用状況**:(オプション)[*ディスク使用状 況*]をクリックして、Windows イベントコレクショ ンサービスのインストールに利用できる十分な空き ディスク領域があることを確認します。

- 8 *[次へ]*をクリックします。
- 9 Windows イベントコレクションサービスが外部の Windows イベントソースへの接続に使用するサービ スアカウントを定義します。

**ローカルシステムアカウント**: ローカルシステムア カウントユーザとして Windows イベントコレクショ ンサービスを実行する場合は、このオプションを選択 します。このオプションを選択する場合は、Collector Manager に Windows Event Connector を展開中に、 ユーザ資格情報を入力する必要があります。

**このアカウント名**: Windows イベントコレクション サービスを特定のユーザとして実行するか、ドメイン ユーザとして実行する場合は、このオプションを選択 します。Windows イベントコレクションサービスを 実行する権限を持っているユーザの資格情報を使用し ます。

Windows イベントコレクションサービスシステムで は、監視する各イベントソースシステム上の Windows イベントログに対する読み込みアクセス権 が必要です。そのため、作成されるユーザには、各イ ベントソースシステムで適切な許可が与えられている 必要があります。

インストール後すぐにサービスを開始:インストール の完了後、すぐに Windows イベントコレクション サービスを開始する場合は、このオプションを選択し ます。

- 10 *[次へ]* をクリックします。
- 11 [インストール] をクリックして Windows イベントコ レクションサービスをインストールします。
- 12 [終了]をクリックして設定ウィザードを終了します。

Windows イベントコレクションサービスが動作するため には、インストール後に設定が必要です。

#### Windows イベントコレクションサービスの設定

1 ファイルエディタを使用して eventManagement.config ファイルを開きます。

ファイルのデフォルトのロケーションは Program Files\Novell\SentinelWECS です。

2 <client> セクションで、endPoint address 行をコピー し、既存の行の下に貼り付けます。既存の IP アドレ スを、Windows イベントコレクションサービスが接 続するサーバ (Collector Manager) の IP アドレスおよ び Connector と通信するために経由するポート番号 と置き換えます。

例:

<client>
 <!-- Additional collectors/plugins can be
added with different host/
port configurations -->
 <!-- <endPoint address="tcp://
127.0.0.1:1024"
behaviorConfiguration="localhost" />-->
 <endPoint address="tcp://
<IP\_address\_Sentinel\_server:<port\_number>"
behaviorConfiguration="localhost" />-->
 </client>

- 3 ステップ2を繰り返して、必要な数の Connector を 設定できます。1つのエージェントを複数のコネクタ に対して設定するか、1つのエージェントを1つの Connector に対して設定することができます。
- 4 eventManagement.config ファイルを保存して閉じます。
- 5 [サービス] ウィンドウを開いて Windows イベントコ レクションサービスを開始します。
  - 5a [スタート]、[ファイル名を指定して実行]の順 にクリックして[ファイル名を指定して実行]ダ イアログボックスを開きます。
  - **5b**「services.msc」と入力して [OK] をクリックします。
- 6 [Sentinel Windows イベント接続サービス] を選択し て右クリックし、[*開始*] をクリックして Windows イ ベントコレクションサービスを開始します。
- 7 [サービス] ウィンドウを閉じます。

Microsoft Active Directory、Windows Collector、および Window Event(WMI)Connector の詳細については、 Sentinel プラグイン Web ページ (http://support.novell.com/ products/sentinel/secure/sentinelplugins.html) を参照して ください。

#### 追加の CONNECTOR と COLLECTOR の設定

使用可能な Connector と Collector は、Sentinel のインス トール時に Sentinel サーバにインストールされます。ただ し、多くの場合、更新された新しい Connector と Collector を入手可能です。

更新されたバージョンの Connector と Collector について は、Sentinel プラグイン Web ページ (http:// support.novell.com/products/sentinel/secure/ sentinelplugins.html) で確認してください。 デフォルトで設定されない Connector または Collector を 設定する必要がある場合は、『*Net/Q Sentinel 7.0.1 インス トールおよび設定ガイド*』の「「Sentinel コンポーネント の追加」」を参照してください。

# 次に行う作業

この時点で、Sentinel はインストールされています。 Sentinel の設定には、『Net/Q Sentinel 7.0.1 Administration Guide (Net/Q Sentinel 7.0.1 管理ガイド)』および『Net/Q Sentinel 7.0.1 User Guide (Net/Q Sentinel 7.0.1 ユーザガイ ド)』の2つのガイドが参考になります。

『管理ガイド』には、管理権限を持っているユーザのみが 実行できる作業の設定情報が記載されています。例:

- ◆「ユーザと役割の設定」
- ◆「データストレージの設定」
- 「データ収集の設定」
- ◆「分散環境でのイベントの検索とレポート」

これらの作業およびその他の管理作業の詳細については、 『*NetIQ Sentinel 7.0.1 Administration Guide (NetIQ Sentinel 7.0.1 管理ガイド)*』を参照してください。

『ユーザガイド』には、Sentinel でユーザが実行する作業 に関する指示が記載されています。例:

◆「イベントの検索」

- ◆「データのトレンドの分析」
- ◆「レポーティング」
- ●「インシデントの設定」

これらの作業およびその他のユーザ作業の詳細について は、『*NetIQ Sentinel 7.0.1 User Guide (NetIQ Sentinel 7.0.1 ユーザガイド)*』を参照してください。

Sentinel を設定して、イベントの分析、相関ルールを使用 したデータの追加、ベースラインの設定、情報に対する ワークフローの設定などを行うことができます。Sentinel のこれらの機能を設定する際は、『Net/Q Sentinel 7.0.1 Administration Guide (Net/Q Sentinel 7.0.1 管理ガイド)』 の情報を参考にしてください。

著作権:NetlQ コーポレーション("NetlQ")は、本書の内容または本書を利用した結果について、 いかなる保証または表明も行っておりません。また、本書の商品性、および特定の用途への適合 性について、いかなる表明または黙示的保証も否認します。また、NetlQ は、本書を改訂し、そ の内容をいつでも変更する権利を習保します。NetlQ は、このような改訂または変更に関し、い かなる個人または事象体に通知する着務を負いません。NetlQ は、すべてのソフトウェアについ て、いかなる表明または保証も行っていません。また、ソフトウェアの商品性、または特定の目 的への適合性については、明示と黙示を問わず一切保証しないものとします。NetlQ は、NetlQ 製ソフトウェアの一部または全部を変更する権利を常に留保します。NetlQ は、このような変更 に関し、いかなる個人または事象体に通知する義務を負いません。本契約の下で提供される製品 または技術情報はすべて、米国の輸出管理規定およびその他の国の輸出関連法規の制限を受けま す。お客様は、すべての輸出規制を遵守して、製品の輸出、再輸出、または輸入に必要なすべて の許可または等級を取得するものとします。お客様は、取引対象製品を、禁止されている核兵器、こ サイル、または等物化学長器を最終目的として使用しないものとします。NetlQ は、このような変更 な割出来記を取得しないことについては、いなかる責任も負わないものとします。Copyright (c) 2012 Novell, Inc. All rights reserved.本ドキュメントの一部または全体を無断で複写転載する ことは、その形態を問わず策じます。サードパーティの商権は、それぞれの所有者に属します。 詳細については、NetlQ までお問い合わせそ先は次のとおりです。1233 West Loop South, Houston, Texas 77027/U.S.A. www.netiq.com